# Průvodce aplikací dálkového přístupu ExeNET

## Aktivace dálkového přístupu

Uživatelské jméno a heslo pro vstup do aplikace Vám bude přiděleno na základě Vaší žádosti. Tyto údaje jsou vždy doručovány poštou do vlastních rukou nebo prostřednictvím datové schránky. Přístupové údaje lze získat i osobně v sídle exekutorského úřadu, kdy Vám budou předvedeny základní funkce dálkového přístupu.

### Spuštění aplikace

Pro vstup do aplikace použijte tlačítko "**Dálkový přístup"** umístěný v horním menu internetových stránek exekutorského úřadu **www.tvrdkova.cz**. V novém okně se Vám otevře přihlašovací formulář.

| DRAŽBY                           | EXEKUCE                 | PORADENSTVÍ                                                                  |  |
|----------------------------------|-------------------------|------------------------------------------------------------------------------|--|
| NEMOVITÝCH<br>VĚ <b>EXEKUTOR</b> | INFORMACE               | PRÁVNÍ                                                                       |  |
| dra:<br>MOVI<br>VĚ               | Exe<br>JUDr. J<br>Horno | <b>kutorský úřad Praha 4</b><br>ana Tvrdková<br>krčská 650/29, 14000 Praha 4 |  |
| _                                | Login<br>Heslo          |                                                                              |  |
|                                  |                         | Přihlásit<br>v 4.0.3                                                         |  |

## Přihlášení do aplikace

| <b>S</b> | Exekutorský úřad Praha 4<br>JUDr. Jana Tvrdková<br>Hornokrčská 650/29, 14000 Praha 4 |
|----------|--------------------------------------------------------------------------------------|
| abo      | defgh                                                                                |
| •••      | •••••                                                                                |
| L        | Přihlásit<br>v 4.0.3                                                                 |

Pro vstup do aplikace použijte přihlašovací údaje, jež jste obdrželi od zaměstnanců Exekutorského úřadu Praha 4 a klikněte na tlačítko **Přihlásit**.

Po prvním přihlášení můžete být (záleží však na nastavení vašeho operačního systému, případně nastavení vašeho internetového prohlížeče) vyzváni k uložení přihlašovacích údajů ve vašem PC.

Z důvodů bezpečnosti a ochrany osobních údajů třetích osob použití této volby důrazně **nedoporučujeme**.

#### Orientace v aplikaci

Po úspěšném přihlášení do aplikace máte k dispozici seznam exekučních řízení, v nichž vystupujete jako oprávněný, případně jako právní zástupce oprávněného. Pro zobrazení detailu konkrétního exekučního řízení klikněte kdekoli v řádku seznamu, případně výsledku vyhledávání.

|            | <b>xekutorský úřad Praha 4</b><br>Dr. Jana Tvrdková<br>vrnokrčská 650/29, 14000 Praha 4                                                                                                    |             | Hledat ve spisech:     | Číslo spisu                | ← Hledat   |
|------------|----------------------------------------------------------------------------------------------------|-------------|------------------------|----------------------------|------------|
| íslo spisu | Povinný                                                                                                    | Zahájeno    | Nápad Ukončeno         | Pověření                   | DPE (PM) 🔨 |
| X 00676/17 | $\label{eq:constraint} Interest the second design of the product of the second second$ | 20. 6. 2017 | 29. 6. 2017            | Okresní soud v Kutné Hoře  |            |
| X 00673/17 | San Antiburyani at a rai a barahar                                                                                                    | 20. 6. 2017 | 28. 6. 2017            | Obvodní soud pro Prahu 1   |            |
| X 00670/17 | 52540-cc.n                                                                                                    | 20. 6. 2017 | 28. 6. 2017            | Obvodní soud pro Prahu 1   |            |
| x 00667/17 | And the second second second                                                                                                    | 20. 6. 2017 | 29. 6. 2017 30. 6. 201 | 7 Obvodní soud pro Praha 9 |            |
| X 00625/17 | Lawrise a                                                                                                    | 13. 6. 2017 | 28. 6. 2017            | Obvodní soud pro Prahu 1   |            |
| x 00620/17 |                                                                                                    | 13.6.2017   | 29. 6. 2017            | Obvodní soud pro Praho 6   |            |
| X 00619/17 | Management of the second second second second second second second second second second second second second se                                                                                                    | 13. 6. 2017 | 28. 6. 2017            | Obvodní soud pro Prahu 9   |            |
| X 00618/17 | and designed as a second second second second second second second second second second second second second se                                                                                                    | 13. 6. 2017 | 29. 6. 2017            | Okresní soud v Nymburce    |            |
| X 00615/17 |                                                                                                    | 12.6.2017   | 30. 6. 2017            | Obvodní soud pro Prahu 10  |            |
| X 00614/17 |                                                                                                    | 12. 6. 2017 | 27. 6. 2017            | Obvodní soud pro Prahu 4   |            |
| X 00613/17 |                                                                                                    | 12.6.2017   | 22. 6. 2017            | Obvodní soud pro Prahu 1   |            |
| V 00612/17 | No. of Concession, Name of Concession, Name of | 12 6 2017   | 30 6 2017 3 7 2017     | Okresní soud v Kolíně      |            |

V případě kdy, z důvodu velkého množství zobrazovaných kauz, nevidíte požadovaný spis, využijte pole pro vyhledávání. Zde vypište alespoň část spisové značky (např. **500/11**) a klikněte na tlačítko vyhledat. Případně můžete využít dalších kritérií, podle kterých hledat (*jméno a příjmení, r.č., IČ*).

| Exekutorský úřad Praha 4<br>JUDr. Jana Tvrdková<br>Hornokrčská 650/29, 14000 Praha 4 |                                                                                                    |             | Hledat ve spisech: 625/17 |          | 5/17             | Číslo spisu<br>Povinný<br>Oprávněný<br>Zúčastněný | Hledat  |  |
|--------------------------------------------------------------------------------------|----------------------------------------------------------------------------------------------------|-------------|---------------------------|----------|------------------|---------------------------------------------------|---------|--|
| Číslo spisu                                                                          | Povinný                                                                                                    |             | Nápad                     | Ukončeno | Pověření         | Rodné číslo<br>IČO                                | PE (PM) |  |
| EX 00676/17                                                                          | Instruction Drive Systematics in a provident of a second                                                                                                    | 20. 6. 2017 | 29. 6. 2017               |          | Okresni soud v k | (utne Hore                                        | _       |  |
| EX 00673/17                                                                          | Land and the second second s                                                                                                    | 20. 6. 2017 | 28. 6. 2017               |          | Obvodní soud pr  | o Prahu 1                                         |         |  |
| EX 00670/17                                                                          | COMPANY AND A DESCRIPTION OF A DESCRIPTION OF A DESCRIPTI | 20. 6. 2017 | 28. 6. 2017               |          | Obvodní soud pr  | o Prahu 1                                         |         |  |
|                                                                                      |                                                                                                    |             |                           |          |                  |                                                   |         |  |

V detailu spisu naleznete informace vztahující se ke konkrétnímu případu. Tyto jsou přehledně rozděleny do několika kategorií.

Přepínání mezi nimi provedete kliknutím na záložku umístěnou v horní části tabulky.

| <b>(EKUTOR</b>                                                                       | židravstní pajištiovna ministerstva vnitra České republiky<br>sprov |                      |  |
|--------------------------------------------------------------------------------------|---------------------------------------------------------------------|----------------------|--|
| Exekutorský úřad Praha 4<br>JUDr. Jana Tvrdková<br>Hornokrčská 650/29, 14000 Praha 4 | Hledat ve spisech:                                                  | Číslo spisu 🗸 Hledat |  |
| Exekuční spis číslo EX 00198/16  Základní údaje Finance Přehled úkonu exekuce        |                                                                     |                      |  |
| Exekucni spis                                                                        | Subjekty exekučního řízení                                          |                      |  |
| Zahájeno: 27. 1. 2016                                                                | Povinný                                                             |                      |  |
| Nápad: 10. 2. 2016                                                                   | <ul> <li>Marijek jam (1.Povinný)</li> </ul>                         |                      |  |

Pod záložkou **Základní údaje** naleznete údaje o subjektech řízení, data zahájení, nápadu a ukončení řízení, podrobnosti Usnesení a Exekučního titulu.

|                                                                     | Zistanství pajěžtovna ministerstva mitra České republiky<br>sporo                                                            |                                                                                                    |  |  |  |
|---------------------------------------------------------------------|----------------------------------------------------------------------------------------------------|----------------------------------------------------------------------------------------------------|--|--|--|
| d Praha 4<br><sup>3 Praha 4</sup><br><b>EX 00198/16</b>             | Hledat ve spisech: Císlo spisu 🗸 Hledat                                                                                      |                                                                                                    |  |  |  |
| led úkonu exekuce                                                   |                                                                                                    |                                                                                                    |  |  |  |
|                                                                     | Subjekty exekučního řízení                                                                                                   |                                                                                                    |  |  |  |
|                                                                     | Povinný<br>• Marse Jam (1.Povinný)<br>(1.Manžel)<br>Oprávněný<br>• (1.Oprávněný)                                             |                                                                                                    |  |  |  |
|                                                                     | Exekuční tituly                                                                                                    |                                                                                                    |  |  |  |
| ydáno: 9. 2. 2016<br>rávní moc: 30. 3. 2016<br>oručeno: 10. 2. 2016 | Číslo:<br>Vydal:<br>Vydáno: 22. 10. 2015                                                                                     | Název: Plat<br>Právní moc:<br>Vykonatelnost: B. 1                                                                                                    |  |  |  |
|                                                                     | d Praha 4<br>IPraha 4<br>EX 00198/16<br>ed űkonu exekuce<br>r/dáno: 9.2.2016<br>tavní moc: 30.3.2016<br>tavní moc: 10.2.2016 | d Praha 4 Hedat ve spisech: Praha 4 EX 00198/16 ed űkonu exekuce  Povinný • Madeis lan (1.Povinný) (1.Manže)) Oprávněný •  fdáno: 9.2.2016 Číslo: Vydal: Vydal: Vyd |  |  |  |

Informace o výši pohledávky, příchozích a odchozích platbách naleznete pod záložkou Finance.

| (eku                         | TOR<br>on-line                                     |                                                       |                        | Zdravatni pojiktavna mini | istavatva enitza Českii republiky<br>sprece | Ð |
|------------------------------|----------------------------------------------------|-------------------------------------------------------|------------------------|---------------------------|---------------------------------------------|---|
| N.                           | Exekutors<br>JUDr. Jana Tvrdko<br>Hornokrčská 650/ | xý úřad Praha 4<br><sup>vá</sup><br>29, 14000 Praha 4 |                        | Hledat ve spisech:        | Číslo spisu 🗸 Hledat                        |   |
| Základn                      | Exekuční spis                                      | s ČÍSIO EX 00198/16<br>Přehled ůkonu exekuce          |                        |                           |                                             | ^ |
| Pořadí                       | Druh                                               | Popis                                                 |                        |                           |                                             |   |
| 1                            | Peněžité plnění                                    | Jistina 18 898,00 Kč                                  |                        |                           |                                             |   |
| 2                            | Příslušenství                                      | 5 634,00 Kč (penále)                                  |                        |                           |                                             |   |
| 3                            | Příslušenství                                      | s penále 0,05 % denně z částky 18 898,00 Kč od 1      | 19.9.2015 do zaplacení |                           |                                             |   |
| 4                            | Náklady oprávněnéh                                 | o 100,00 Kč (paušální náhrada nákladů oprávněnéł      | 10)                    |                           |                                             |   |
| Příchoz<br>Datum<br>25.02.20 | <b>ZÍ platby</b><br>Částka<br>216 32 616,00 Kč     | Uhradil Typ Z účtu Číslo exe                          | kuce<br>8/16           |                           |                                             |   |
| Odchoz                       | zí platby                                          |                                                       |                        |                           |                                             |   |
| Datum                        | Částka                                             | Příjemce                                              | Typ platby Na ú        | čet Stav platby           |                                             | ~ |

Provedené úkony a k nim se vztahující dokumenty zobrazíte kliknutím na záložku **Přehled úkonů** exekuce.

| EXE |                                 |                                                                                                    |                                        | Zdrawiteľ poj                            | ynder og som en som en som<br>En som en som en som en som en som en som en som en som en som en som en som en som en som en som en som en som en som en som en som en som en som en som en som en som en som en som en som en som en som en som en som en som en som en som en som<br>En som en som en |
|-----|---------------------------------|----------------------------------------------------------------------------------------------------|----------------------------------------|------------------------------------------|----------------------------------------------------------------------------------------------------|
|     | SUD F. Ja<br>JuDr. Ja<br>Hornol | <b>kutorský</b><br>ana Tvrdková<br>krčská 650/29                                                                                                    | ý úřad Praha 4<br>9, 14000 Praha 4     | Hledat ve spisech:                       | Číslo spisu 🗸 Hiedat                                                                                                    |
| *   | Exeku                           | ční spis (                                                                                                    | číslo EX 00198/16                      |                                          |                                                                                                    |
| Z   | ákladní údaje                   | Finance                                                                                                    | Přehled úkonu exekuce                  | 11-5                                     |                                                                                                    |
| ees | 01.02.2016                      | Lostrace ES                                                                                                    | Stav/Predmet                           | Upresneni<br>R Je klientern - změna - Ma |                                                                                                    |
| 004 | 02.02.2016                      | Prothers                                                                                                    | lidertogeselferi kursessieri esekurat. |                                          | Datum úkonu: 02.02.2016<br>Kategorie:                                                                                                    |
| 305 | 10.02.2016                      | Příchozí poš                                                                                                    | ta Usnesení v nařízení exekuce         | -> -> Okresní soud v K                   | Stav/Předmět:                                                                                                    |
| 006 | 11.02.2016                      | (at set 1)                                                                                                    | Number of Street Street Street         | 1.11                                     | Upřesnění:                                                                                                    |
| 007 | 12.02.2016                      |                                                                                                    | propriet option strate (so the         |                                          | Dokumenty                                                                                                    |
| 108 | 12.02.2016                      |                                                                                                    | the strategy provides                  | NEW                                      |                                                                                                    |
| 009 | 12.02.2016                      | Section 1                                                                                                    | inter-field prints                     | March Andrews (MCC) and a                |                                                                                                    |
| 12  | 12.02.2016                      | 0.000                                                                                                    | Transformation and the second second   |                                          | Para Para Para Para Para Para Para Para                                                                                                    |
| 013 | 12.02.2016                      | Call Inc.                                                                                                    | NATION AND INCOME.                     |                                          |                                                                                                    |
| 014 | 12.02.2016                      | Colors, Colors, Colors | And you are had -                      |                                          |                                                                                                    |
| 15  | 12.02.2016                      | Calmer                                                                                                    | Table States and the States in         |                                          |                                                                                                    |
| 010 | 12.02.2016                      |                                                                                                    | NUMBER OF STREET, SAME                 | 100                                      |                                                                                                    |
| 011 | 12.02.2016                      | Last second                                                                                                    | specific a factories and the lat       | 105                                      | ×                                                                                                    |

Detailní informace o konkrétním úkonu získáte po kliknutí na příslušný záznam v seznamu. Dokumenty, jež se k tomuto úkonu vztahují, naleznete též v detailu úkonu. Tyto lze kliknutím v novém okně otevřít.

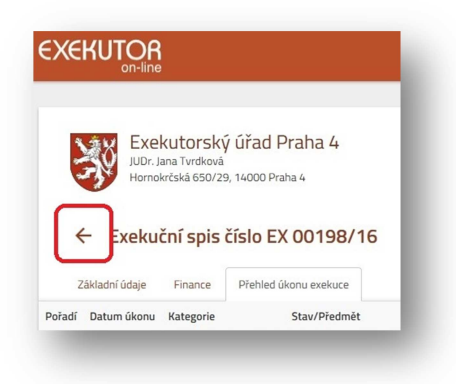

Kliknutím na tlačítko **Zpět na seznam** opustíte prohlížený případ a můžete znovu procházet seznam exekucí, nebo vyhledávat dle spisové značky.

#### Odhlášení

Po ukončení práce v aplikaci proveďte vždy **Odhlášení** kliknutím na ikonu v pravém horním rohu stránky, nacházející se v pravém horním rohu okna. Z bezpečnostních důvodů doporučujeme po odhlášení zavřít okno prohlížeče.

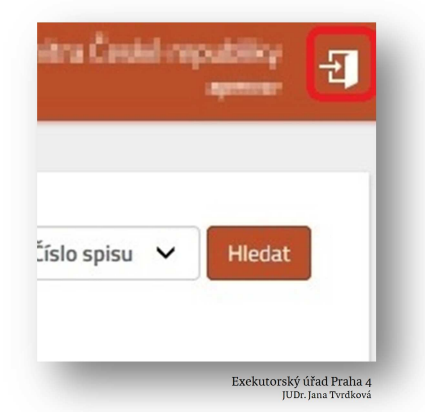